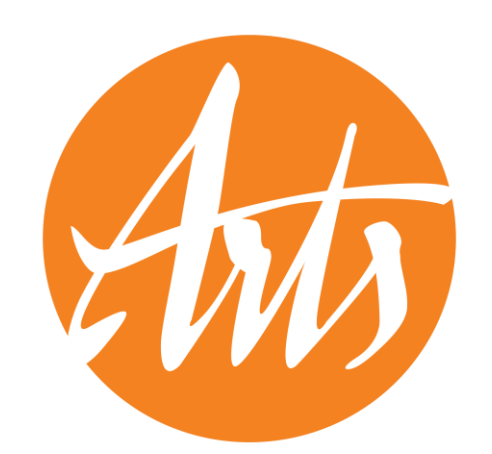

Background Checks for Teaching Artists & Arts Programs

A How-To Guide for JCPS Requirements

2023

## Introduction

- Any organization or teaching artist providing services in JCPS schools more than a onetime basis and excluding field trips - will have to meet insurance and background check requirements.
- This impacts residencies and multi-session in-school workshops.
- There are two parts included in the required background check.
- These requirements have always been included in JCPS agreements directly with arts organizations.
- Fund for the Arts recommends that all teaching artists complete background checks and that organizations confirm insurance policies are up to date.

## JCPS Requirements – Background Checks

"Require all employees, volunteers and contractors (including employees of contractors) of Cultural Partner or selected arts organization performing services on JCPS school premises during JCPS school hours under this Agreement submit per KRS 160.380 to a national and state criminal history background check by department of Kentucky State Police and the Federal Bureau of Investigation and have a letter, provided by the individual, from the Cabinet for Health and Family Services stating no administrative findings of child abuse and **neglect records** maintained by the Cabinet for Health and Family Services."

## JCPS Requirements – Background Checks

"Prohibit Cultural Partner or selected arts organization contractors, employees, interns and volunteers under this Agreement from performing services under this Agreement and from remaining upon the premises of a JCPS facility for any purpose if the contractor, employee, intern or volunteer has been convicted of the following:

- Any conviction for sex-related offenses.
- Any conviction for offenses against minors.
- Any conviction for felony offenses except as provided in f below.
- Any convictions for deadly weapon-related offenses.
- Any conviction for drug-related offenses, including felony drug offences, within the past seven (7) years.
- Any conviction for violent, abusive, threatening or harassment related offenses; OR other convictions determined by the Superintendent/designee to bear a reasonable relationship to the ability of the applicant to serve as a volunteer.
- Cultural Partners or selected arts organization contactors, employees, interns, and volunteers
  under this Agreement shall immediately notify the school principal or the Volunteer Talent Center
  if they are convicted of or plead guilty to one of the criminal offenses listed above and shall
  immediately cease providing services under this Agreement and shall not remain upon premises
  of a JCPS facility for any purpose under this Agreement."

### JCPS Requirements -Insurance

Cultural Partner or selected arts organization will maintain an all-risk property and casualty insurance policy with respect to the facilities and a policy of commercial general liability in amounts no less than \$1,000,000/\$2,000,000 per policy and provide JCPS with a certificate of insurance upon request.

| TCBR | HIS CERTIFICATE IS ISSUED AS A<br>ERTIFICATE DOES NOT AFFIRMAT<br>ELOW. THIS CERTIFICATE OF INS<br>EPRESENTATIVE OR PRODUCER, AU               | WAT<br>WELY<br>WRA           | I OR I<br>NCE D             | F INFORMATION ONLY A<br>NEGATIVELY AMEND, E<br>IOES NOT CONSTITUTE<br>RTIFICATE HOLDER.             | ND CONFERS I<br>CTEND OR ALT<br>A CONTRACT                        | io rights<br>er the co<br>between 1   | UPON THE CERTIFICA<br>VERAGE AFFORDED I<br>THE ISSUING INSURER       | te Holder, the<br>By the policies<br>(5), authorized    |
|------|----------------------------------------------------------------------------------------------------|------------------------------|-----------------------------|----------------------------------------------------------------------------------------------------|-------------------------------------------------------------------|---------------------------------------|----------------------------------------------------------------------|---------------------------------------------------------|
|      | PORTANT: If the certificate holder<br>be terms and conditions of the policy,<br>artificate holder in lieu of such andor                        | is an<br>cert                | ADDI<br>ain pol             | NONAL INSURED, the po<br>licies may require an ende                                                 | licy(les) must be<br>arsement. A sta                              | endorsed.<br>Isment on th             | If SUBROGATION IS W<br>is certificate does not o                     | AIVED, subject to<br>confer rights to the               |
| 10   | DUCER                                                                                                    |                              | infal-                      | 02                                                                                                  | SITACT                                                            |                                       | - 754 Line -                                                         |                                                         |
|      |                                                                                                    |                              |                             | 14                                                                                                  | CNE<br>S. No. Exts                                                |                                       | FAX<br>(A/C, Not                                                     |                                                         |
|      |                                                                                                    |                              |                             | A                                                                                                   | XIRE 53                                                           | 7 MA 1815 AL 1916                     | 1917-14 BORT 19 DOLD 1                                               | 1 marsa                                                 |
|      |                                                                                                    |                              |                             | -                                                                                                   | 1962                                                              | UNCERTED AFFOR                        | IDING COVENAGE                                                       | NAIC #                                                  |
|      | CC104                                                                                                    |                              |                             |                                                                                                    | SURTR A                                                           |                                       |                                                                      | _                                                       |
|      |                                                                                                    |                              |                             |                                                                                                    |                                                                   |                                       |                                                                      | -                                                       |
|      |                                                                                                    |                              |                             | 19                                                                                                  | SWREER D :                                                        |                                       |                                                                      |                                                         |
|      |                                                                                                    |                              |                             | 15                                                                                                  | NUMER E                                                           |                                       |                                                                      |                                                         |
| _    |                                                                                                    |                              |                             | in                                                                                                  | SURDE F :                                                         |                                       |                                                                      |                                                         |
| THOE | HIS IS TO CERTIFY THAT THE POLICIES<br>IDICATED, NOTWITHSTANDING ANY RE<br>ERTIFICATE MAY BE ISSUED OR MAY<br>XCLUSIONS AND CONDITIONS OF SUCH | OF I<br>QUIR<br>PERT<br>POLK | NSLIRA<br>Ementi<br>Ain, Th | NCE LISTED BELOW HAVE<br>T. TERM OR CONDITION OF<br>HE INSURANCE AFFORDED<br>MITS SHOWN MAY HAVE BE | BEEN ISSUED TO<br>ANY CONTRACT<br>BY THE POLICIE<br>EN REDUCED BY | OR OTHER<br>S DESCRIBE<br>PAID CLAIMS | ED NAMED ABOVE FOR T<br>DOCUMENT WITH RESPE<br>D HEREIN IS SUBJECT T | HE POLICY PERIOD<br>CT TO WHICH THE<br>TO ALL THE TERMS |
| 昰    | TYPE OF INSURANCE                                                                                                    | MOR.                         | WWD                         | POLICY NUMBER                                                                                       | (NM/ODVYTY)                                                       | (MINDOCTTTT)                          | LINE                                                                 | 13                                                      |
|      | GENERAL LIADILITY                                                                                                    |                              |                             |                                                                                                    | _                                                                 |                                       | EACH OCCURSENCE                                                      | 3                                                       |
|      | COMMERCIAL GENERAL LIMITLATY                                                                                                    |                              |                             |                                                                                                    |                                                                   |                                       | PREMISES & a recommonly                                              | 3                                                       |
|      | CLAIMS MADH: OCCUP                                                                                                    |                              |                             |                                                                                                    |                                                                   |                                       | MED 230 <sup>4</sup> (Avy one person)                                | 5                                                       |
|      | Broad Form Property Danage                                                                                                    |                              |                             |                                                                                                    |                                                                   |                                       | PERSONAL & ADV INALITY.                                              | 3                                                       |
|      |                                                                                                    |                              |                             |                                                                                                    |                                                                   |                                       | GEREIAL AGGIEGATE                                                    |                                                         |
|      |                                                                                                    |                              |                             |                                                                                                    |                                                                   |                                       | PHOODELD COMPANY ADD                                                 | 1                                                       |
|      | AUTOWORLE LIABILITY                                                                                                    | 1. 1                         |                             |                                                                                                    | -                                                                 |                                       | COMBRED SINCLE UNIT                                                  |                                                         |
|      | ANY AUTO                                                                                                    |                              |                             |                                                                                                    |                                                                   |                                       | BOOR Y WARRY (Pse pamate)                                            | 3                                                       |
|      | ALL OWNED SCHEDULED                                                                                                    |                              |                             |                                                                                                    |                                                                   |                                       | BOOM Y INJURY (Per another)                                          | 1                                                       |
|      | HIRED AUTOS AUTOS                                                                                                    |                              |                             |                                                                                                    |                                                                   |                                       | Presenter CAMAGE                                                     | 5                                                       |
| _    | A STATEMENT AF AN HERCOM                                                                                                    |                              |                             |                                                                                                    | _                                                                 |                                       |                                                                      | 1                                                       |
|      | UNIDIGELLA LIARS OCCUR                                                                                                    | 111                          |                             |                                                                                                    |                                                                   |                                       | EACH OCCURPENCE                                                      | 5                                                       |
|      | EXCESS LIAB CLAIMS MADE                                                                                                    |                              |                             |                                                                                                    |                                                                   |                                       | ACCREGATE                                                            | 1                                                       |
| _    | DED RETENTIONS                                                                                                    | -                            |                             |                                                                                                    | <u>. 8</u> . 22                                                   |                                       | WCSTATE LOOP                                                         | 1                                                       |
|      | AND EMPLOYERS' LIABILITY Y/N                                                                                                    |                              |                             |                                                                                                    |                                                                   |                                       | LIGHTUMIS TH                                                         |                                                         |
|      | OFFICER/MEMBER DALLADED                                                                                                    | HIA.                         |                             |                                                                                                    |                                                                   |                                       | EL PARASE TARAGE                                                     |                                                         |
|      | If yes, describe under<br>DESCRIPTION OF OPERADONIC NEW                                                                                        |                              |                             |                                                                                                    |                                                                   |                                       | FL. DEFATE - POLICY LIMIT                                            | 1                                                       |
| 13   | CRIPTION OF OPERATIONS / LOCATIONS / VEHIC                                                                                                    | un p                         | dtach AC                    | 1080 181, Additional Research Sch                                                                   | udule, if more space b                                            | s required)                           |                                                                      |                                                         |
|      |                                                                                                    |                              |                             |                                                                                                    |                                                                   |                                       |                                                                      |                                                         |
|      |                                                                                                    |                              |                             |                                                                                                    | ANCELLATION                                                       |                                       |                                                                      |                                                         |
| F    | RTIFICATE HOLDER                                                                                                    |                              |                             |                                                                                                    |                                                                   |                                       |                                                                      |                                                         |

## Was there a change in requirements?

Senate Bill 15, March 2019, an act relating to school policies, KRS 160.380 amendment

"Requirements for background checks shall be as follows: A superintendent shall require the following individuals to submit to a national and state criminal background check by the Department of Kentucky State Police and the Federal Bureau of Investigation and have a clear CA/N check, provided by the individual:

 Any adult who is permitted access to school grounds on a regularly scheduled and continuing basis pursuant to a written agreement for the purpose of providing services directly to a student or students as part of a school-sponsored program or activity"

# Background Check – Part 1: Criminal Records Check (CRC)

- To begin the national and state criminal background check by the Department of Kentucky State Police and the Federal Bureau of Investigation, you will register and complete a fingerprint scan and photograph through IdentoGO
- Visit <u>https://uenroll.identogo.com</u> to make an appointment
- Enter service code 27G265 (code is specific to JCPS)

### Enter service code 27G265 (code is specific to JCPS)

## **IdentoGO**

English

### Enter your Service Code to get started.

Enter Code

GO

Don't know your Service Code? Contact your agency or **click here**.

IdentoGO® has a growing number of convenient locations across the U.S. to meet your identity-related needs.

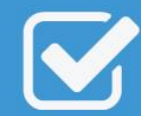

Check the Status of your Service Check your status or reprint your cardscan registration form. For additional help, contact customer service.

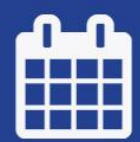

Manage an existing Appointment

Reschedule an existing appointment or schedule a retake.

### Click on "Schedule or Manage Appointment"

## **IdentoGO**

English

 $\sim$ 

### 27G265 - Kentucky Education-Jefferson County-Applicant

Sack to Home

#### **Schedule or Manage Appointment**

Schedule an in-person appointment or change an existing appointment.

#### What do I need to bring to enrollment?

Find out which documents you need to bring to the enrollment center to facilitate processing.

#### Locate an Enrollment Center

Locate and get directions to an enrollment center near you.

#### Submit A Fingerprint Card by Mail

Complete the pre-enrollment information necessary to submit a fingerprint card enrollment by mail.

### Enter First, Middle, and Last Name, Date of Birth, Method of Contact, and click "Next" at the bottom right of your screen.

Note: If you provide an email address as the method of contact, you will receive notifications via email. If you do not provide an email address, contact will be made via phone only.

|                                                                                                    | Essent                                                                             | ial Info                        | Additional Info          | Citizenship                   | Personal C      |
|----------------------------------------------------------------------------------------------------|------------------------------------------------------------------------------------|---------------------------------|--------------------------|-------------------------------|-----------------|
|                                                                                                    |                                                                                    |                                 |                          | *                             | Required Fields |
| lease enter your information below (letters, s                                                             | paces, hyphens (-), and apostrophes                                                | s (') are allowed in r          | name fields). Then click | 'Next' to check the status of | your service    |
| Cancer to exit.                                                                                            |                                                                                    |                                 |                          |                               |                 |
|                                                                                                    | Name / Method of Contact                                                           | t OUEID/I                       | Date of Birth            |                               |                 |
| Matan                                                                                                    |                                                                                    |                                 |                          |                               |                 |
| <ul> <li>Important! You must finish the registration</li> </ul>                                            | n process to be fingerprinted. You will re                                         | eceive an email or co           | onfirmation number when  | registration is complete.     |                 |
| <ul> <li>Legal Name must match exactly on all ide</li> <li>Remember the phone numbers and/or en</li> </ul> | entification documents brought to enrol<br>mail address provided below, as they wi | ment.<br>Il be used to retrieve | your information during  | your in-person enrollment.    |                 |
|                                                                                                    |                                                                                    |                                 |                          |                               |                 |
| Legal Name                                                                                                 |                                                                                    |                                 |                          |                               |                 |
| * First Name                                                                                               |                                                                                    | * Middle Name                   | (or NMN if no middle na  | me)                           |                 |
|                                                                                                    |                                                                                    |                                 |                          |                               |                 |
| * Last Name                                                                                                |                                                                                    | Suffix                          |                          |                               |                 |
|                                                                                                    |                                                                                    | Choose One                      | • •                      |                               |                 |
|                                                                                                    |                                                                                    |                                 |                          |                               |                 |
| Date of Birth                                                                                              |                                                                                    |                                 |                          |                               |                 |
| * Date of Birth *(                                                                                         | Confirm Date of Birth                                                              |                                 |                          |                               |                 |
|                                                                                                    |                                                                                    |                                 |                          |                               |                 |
| * Method of Contact (at least on                                                                           | e method is required)                                                              |                                 |                          |                               |                 |
| Email                                                                                                    | e meanoù is requireuy                                                              | Confirm Email                   |                          |                               |                 |
|                                                                                                    |                                                                                    |                                 |                          |                               |                 |
| Country Code                                                                                               |                                                                                    | Phone 1                         |                          |                               |                 |
| United States                                                                                              | ~                                                                                  | (_)                             | _                        |                               |                 |
| Country Code                                                                                               |                                                                                    | Phone 2                         |                          |                               |                 |
| United States                                                                                              | ~                                                                                  | (_)                             | _                        |                               |                 |
|                                                                                                    |                                                                                    |                                 |                          |                               |                 |
| * Preferred Method of Contact                                                                              | *                                                                                  |                                 |                          |                               |                 |
| * Preferred Method of Contact<br>Email                                                                     |                                                                                    |                                 |                          |                               |                 |
| * Preferred Method of Contact<br>Email                                                                     |                                                                                    |                                 |                          |                               |                 |
| Preferred Method of Contact     Email                                                                      |                                                                                    |                                 |                          |                               |                 |

### For **Occupation, select "Contractor"** from the drop-down menu and then click "Next" on the bottom right of your screen

|      |                                                | Essential Info                      | Additional Info                     | Citiz | enship | Personal Questions | Per             |
|------|------------------------------------------------|-------------------------------------|-------------------------------------|-------|--------|--------------------|-----------------|
|      |                                                |                                     |                                     |       |        |                    | Required Fields |
| Plea | ase enter your information below.              | Then click 'Next' to continue or 'O | Cancel' to exit.                    |       |        |                    |                 |
| A    | gency Identifiers                              |                                     |                                     |       |        |                    |                 |
| *    | Occupation                                     |                                     |                                     |       |        |                    |                 |
|      | Choose One                                     |                                     |                                     | ~     |        |                    |                 |
|      | Choose One<br>New Certified/Classified Hire    |                                     |                                     |       |        |                    |                 |
|      | Non faculty coach/assistant                    |                                     |                                     |       |        |                    |                 |
| Ì    | Student Teacher<br>Contractor                  | ]                                   |                                     |       |        |                    |                 |
|      | School Based Decision Counsel<br>Parent Member |                                     |                                     |       |        | < Back             | Next >          |
|      | Visitor                                        |                                     |                                     |       |        |                    |                 |
|      |                                                |                                     |                                     |       |        |                    |                 |
|      |                                                |                                     |                                     |       |        |                    |                 |
|      |                                                |                                     | 2017 © IdentoGO®. All rights reserv | ed    |        |                    |                 |
|      |                                                |                                     | Privacy Policy                      |       |        |                    |                 |

# Enter **Country, City of Birth, Country of Citizenship** and click "Next" at the bottom right of your screen

|           | Essential Info           |          | Additional Info       |             | Citizenship   |   | Personal Questions | <br>Personal Info |                  |
|-----------|--------------------------|----------|-----------------------|-------------|---------------|---|--------------------|-------------------|------------------|
|           |                          |          |                       |             |               |   |                    |                   | * Required Field |
| Please ei | nter your information be | ow. Then | click 'Next' to conti | nue or 'Can | cel' to exit. |   |                    |                   |                  |
| Citize    | enship                   |          |                       |             |               |   |                    |                   |                  |
| * Cour    | ntry of Birth            |          |                       |             |               |   |                    |                   |                  |
| C         | hoose One                |          |                       |             |               | ~ |                    |                   |                  |
| City of   | f Disth                  |          |                       |             |               |   |                    |                   |                  |
| City of   | i birtii                 |          |                       |             |               |   |                    |                   |                  |
|           |                          |          |                       |             |               |   |                    |                   |                  |
| * Cour    | ntry of Citizenship      |          |                       |             |               |   |                    |                   |                  |
| C         | hoose One                |          |                       |             |               | ~ |                    |                   |                  |
|           |                          |          |                       |             |               |   |                    |                   |                  |
|           |                          |          |                       |             |               |   |                    |                   |                  |

# Answer the **Personal Questions** and click "Next" at the bottom right of your screen.

Note: Unless otherwise provided, select "No" for "Do you have an Authorization Code (Coupon Code) that you will be using as a method of payment?"

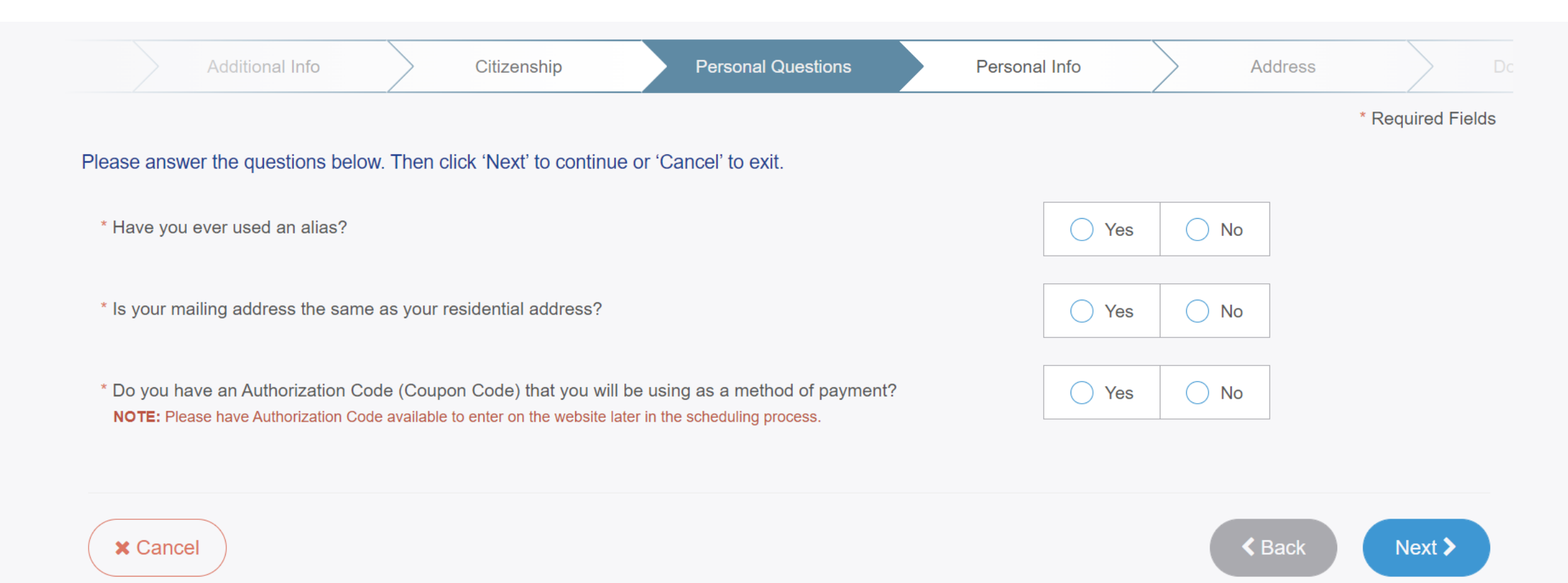

# Enter **Personal Information** and click "Next" at the bottom right of your screen

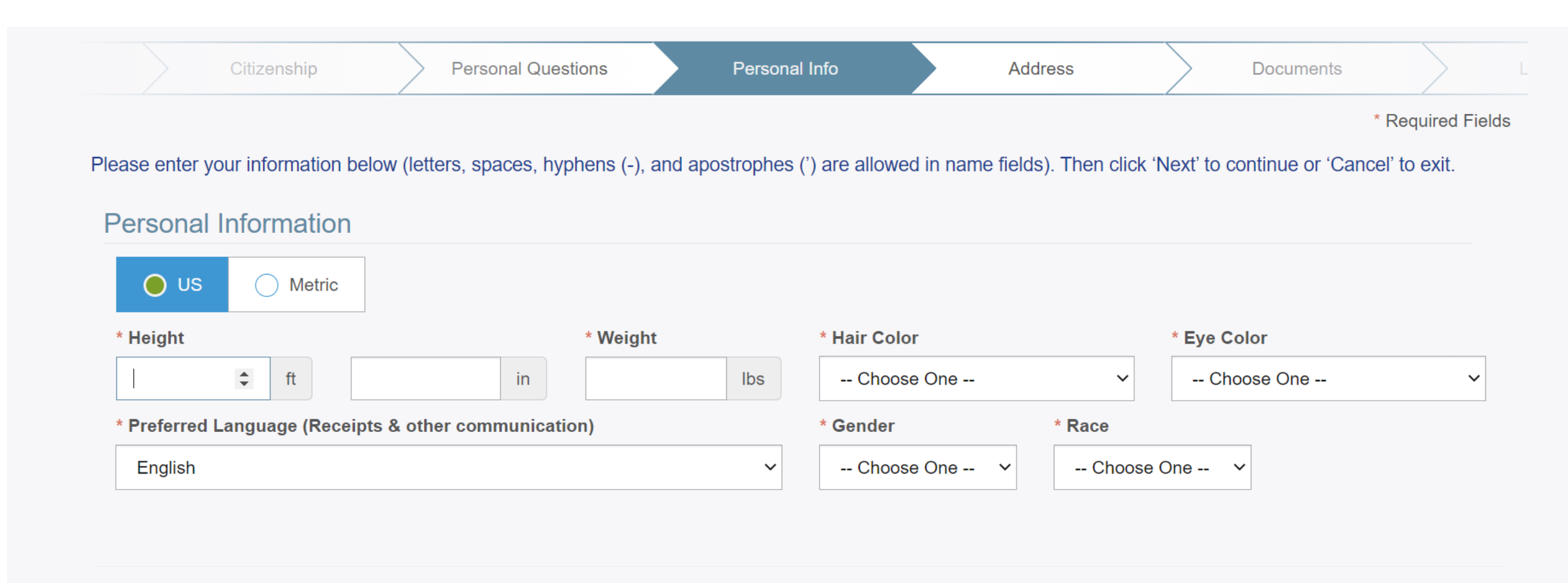

X Cancel

Next >

< Back

## Enter **Mailing Address** and click "Next" at the bottom right of your screen

| Se | rvice Code – Service Na                                                                                                    | me       |                            |          |              |  |           |        |          |              |            |
|----|----------------------------------------------------------------------------------------------------|----------|----------------------------|----------|--------------|--|-----------|--------|----------|--------------|------------|
| ip | Personal Questions                                                                                                    |          | Personal Info              |          | Address      |  | Documents | $\geq$ | Location |              | Date and T |
| P  | lease enter your information bell<br>Mailing Address<br>* Country<br>Choose One<br>* Address Line 1<br>Address Line 2<br>* City<br>Postal Code | ow. Then | n click 'Next' to continue | or 'Canc | el' to exit. |  |           |        |          | * Required F | Fields     |
| (  | * Cancel                                                                                                    |          |                            |          |              |  |           |        | < Back   | Next >       |            |

For **Documents**, select the document type you wish to bring with you to your appointment from the drop-down menu. We recommend "Driver's License", or other frequently carried or available document. Click "Next" on the bottom right of your screen.

|              | Personal Info         |               | Address            |              | Documents              |                | Location | Date and Time | e             |
|--------------|-----------------------|---------------|--------------------|--------------|------------------------|----------------|----------|---------------|---------------|
|              |                       |               |                    |              |                        |                |          |               | * Required Fi |
| Please selec | t the required docum  | ents to brin  | ng to your enrolln | nent. Then c | lick 'Next' to continu | ue or 'Cancel' | to exit. |               |               |
| Docume       | ents                  |               |                    |              |                        |                |          |               |               |
| * Docume     | nt                    |               |                    |              |                        |                |          |               |               |
| Driver's     | License issued by a S | tate or outly | ving possession of | the U.S.     |                        |                |          |               | ~             |
|              |                       |               |                    |              |                        |                |          |               |               |
| * Does t     | he name you are enro  | lling under r | match the name o   | n all docume | nts selected?          |                |          | O Yes         | O No          |
|              |                       |               |                    |              |                        |                |          |               |               |
| Bring t      | he following Require  | ed Identity I | Documents to yo    | ur enrollmei | nt:                    |                |          |               |               |
| 1.1          |                       | a by a State  | or outrying posses |              | 7.5.                   |                |          |               |               |

# Search for a **location** to schedule your appointment and then click "Next" on the bottom right of your screen

| Enter a Postal Code, City, Airport Code or Special Location Access Code to search for a location to schedule your appointment. After selecting a loca continue or 'Cancel' to exit. |                                                                                                    |                                                                                                    |                                                          |  |  |  |  |  |  |  |
|----------------------------------------------------------------------------------------------------|----------------------------------------------------------------------------------------------------|----------------------------------------------------------------------------------------------------|----------------------------------------------------------|--|--|--|--|--|--|--|
| Note: Your registration is not yet complete. You                                                                                                    | must select a location, as well as a date/time on the fo                                                                          | llowing pages prior to receiving your appointm                                                           | ent confirmation.                                        |  |  |  |  |  |  |  |
| Search for an Enrollment Center by Postal Co     40202   Q Sea                                                                                                    | de, City and State, or Airport Code.<br>rch                                                                                       | Number of Results:                                                                                       | 5 ~                                                      |  |  |  |  |  |  |  |
| Location                                                                                                    | Address                                                                                                    | Next 7 Days                                                                                              | Distance                                                 |  |  |  |  |  |  |  |
| ✔ Louisville, KY                                                                                                    | 5341 Mitscher Ave                                                                                                    | 0 appointments available                                                                                 | 5.98 mi                                                  |  |  |  |  |  |  |  |
| <ul> <li>IdentoGO</li> <li>5341 Mitscher Ave</li> <li>Louisville, KY 40214-2633</li> </ul>                                                                                          | <b>Hours</b> :<br>Monday - Friday: 09:00 AM - 12:30 PM &<br>Saturday: 10:00 AM - 12:30 PM & 01:00                                 | .01:00 PM - 05:00 PM<br>PM - 04:00 PM                                                                    |                                                          |  |  |  |  |  |  |  |
|                                                                                                    | The Enrollment Center is located in the b<br>the Valu Market. The Enrollment Center i<br>Enrollment Center is inside of WellnessM | ack of the Iroquois Manor Shopping Center, in<br>s in between the Vietnam Kitchen and Louisvill<br>lart. | the building to the left of<br>le International Pub. The |  |  |  |  |  |  |  |
|                                                                                                    |                                                                                                    |                                                                                                    | Next >                                                   |  |  |  |  |  |  |  |
| > Louisville, KY                                                                                                    | 4010 Dupont Cir                                                                                                    | 0 appointments available                                                                                 | 6.69 mi                                                  |  |  |  |  |  |  |  |

# Select a **date and time** for your appointment and then click "Submit" on the bottom right of your screen

| Appointment Date and                                                                       | Time (first available displa                    | yed by default)                                                                                                    |
|--------------------------------------------------------------------------------------------|-------------------------------------------------|----------------------------------------------------------------------------------------------------|
| Select Date                                                                                | Select Time                                     |                                                                                                    |
| Choose One                                                                                 | ✓ Choose One                                    | ~                                                                                                    |
| Location Details:                                                                          |                                                 |                                                                                                    |
| <ul> <li>IdentoGO</li> <li>5341 Mitscher Ave</li> <li>Louisville, KY 40214-2633</li> </ul> | The Enrollme<br>left of the Val<br>Pub. The Enr | ent Center is located in the back of the Iroquois Manor Shopping Center, in the building to the u Market. The Enrollment Center is in between the Vietnam Kitchen and Louisville International rollment Center is inside of WellnessMart. |

### You will receive confirmation on the website and via email or phone\*

For your scheduled appointment, be prepared for the following:

- Present the document indicated in the online form (i.e. driver's license or other document)
- A technician will assist you in scanning your fingerprints
- A technician will take your photograph
- Pay a fee of \$53.25
- Consider wearing a mask, as some IdentoGo locations share space with WellnessMart, where other health testing is performed

\*You will receive confirmation via the Method of Contact provided (see slide 10).

| 5                    | 5                                                       | • - •                                |                                        | IdentoGO Service Confirmation - 27G265             | - Kentucky Education-Jefferson County-Applicant Message (HTML) |
|----------------------|---------------------------------------------------------|--------------------------------------|----------------------------------------|----------------------------------------------------|----------------------------------------------------------------|
| File                 | Message                                                 | Help                                 | Adobe PDF                              | Q Tell me what you want to do                      |                                                                |
| N O<br>To Sara       | Mon 7/11/2<br>nobody@<br><b>IdentoGO</b><br>Ih Lindgren | 022 10:54 /<br>Duemail.<br>Service C | am<br>identogo.com<br>onfirmation - 27 | G265 - Kentucky Education-Jefferson County-Applica | nt                                                             |
| d                    | <b>ler</b>                                              | nto                                  | G                                      | 0                                                  |                                                                |
| Status               | as of 07                                                | //11/22                              |                                        |                                                    |                                                                |
| Pre-Enro<br>You have | olled<br>e successfu                                    | lly pre-ei                           | nrolled.                               |                                                    |                                                                |
| Click he             | re to check                                             | vour st                              | atus                                   |                                                    |                                                                |

#### IMPORTANT!

ALL CUSTOMERS MUST WEAR A FACE COVERING TO ENTER OUR CENTERS UNLESS EXEMPTED DUE TO AGE OR A MEDICAL CONDITION.

#### Service Details:

| Customer: | SARAH L LINDGREN                              |
|-----------|-----------------------------------------------|
| UE ID:    | UZKY-46XJ4H                                   |
| Service:  | 27G265 - Education-Jefferson County-Applicant |
| Time:     | 7/13/2022 @ 04:30 PM (EDT)                    |
| Location: | ldentoGO<br>5341 Mitscher Ave                 |
|           | Louisville, KY 40214-2633                     |

### Important CRC Links and Contact Numbers

Registration Website: <u>https://uenroll.identogo.com/</u>

To view a list of locations please visit this website: Location Finder (to enter City or Zip Code) <u>https://www.identogo.com/locations</u>

Customer Service Number: (844) 543-9714

# Background Check – Part 2: Child Abuse and Neglect (CAN) Check

- To begin the child abuse and neglect background check by the Kentucky Cabinet for Health and Family Services, you will create an account on the Kentucky Online Gateway.
- Visit <u>https://ssointernal.chfs.ky.gov</u>
- Please note: you will be required to upload at least one form of supporting documentation to this check: valid driver's license or state ID, birth certificate, social security card or individual taxpayer ID, passport or work ID. Please have one of these ready.

## If you already have an account, click "Sign In" If this is your first time logging in, click "Create Account"

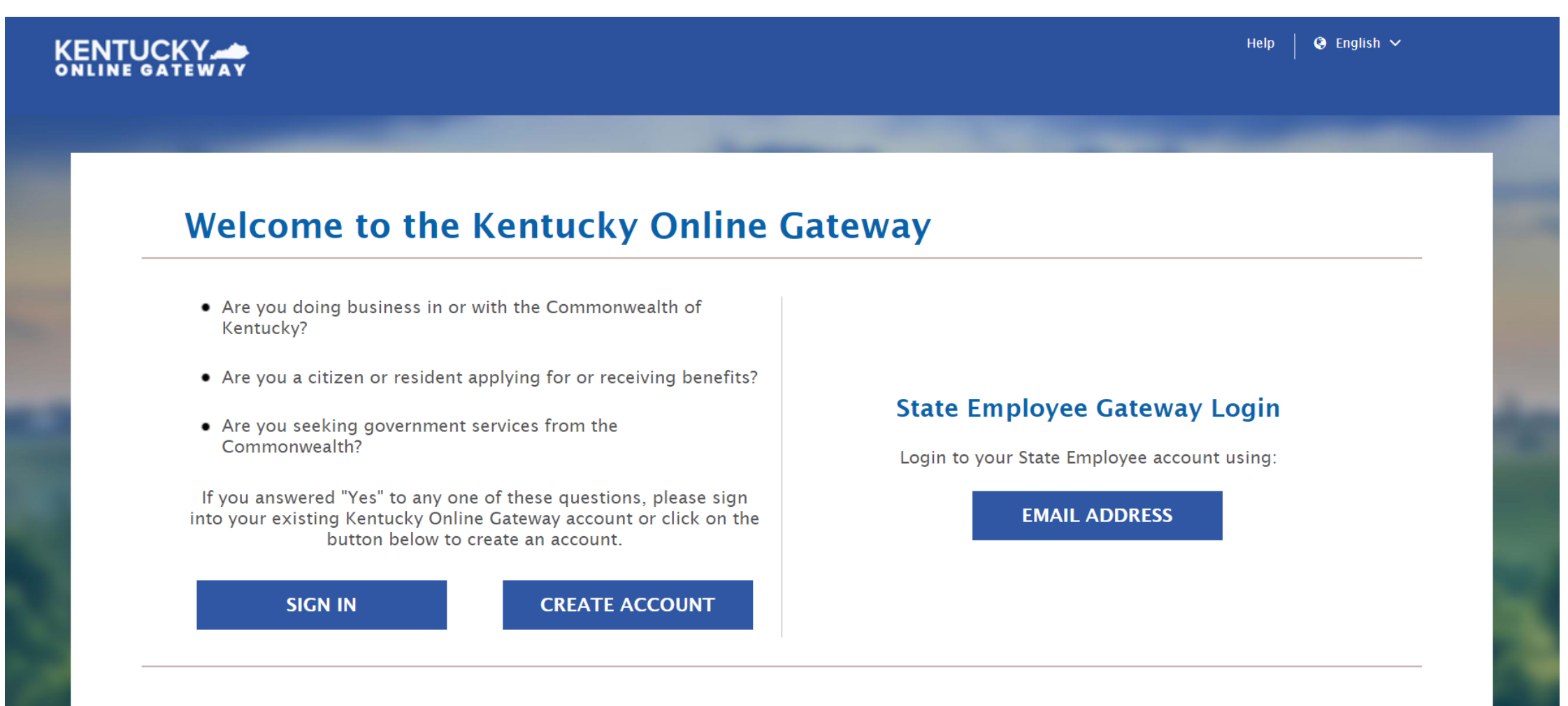

**Create Account:** Enter all required information (marked with \*) and click "Sign Up" at the bottom right of your screen. Note, your email address will be your username.

| If you already have an exist<br>button below to log into your a       | ting Kentucky Online Gatewa<br>ccount. | y (KOG) Account, please cl | ick <u>here</u> to reset your | password OR click of           | on the CANC |  |  |  |
|-----------------------------------------------------------------------|----------------------------------------|----------------------------|-------------------------------|--------------------------------|-------------|--|--|--|
| Please fill out the form below and<br>All fields with * are required. | l click Submit when finished.          |                            |                               |                                |             |  |  |  |
| * First Name Middle N                                                 |                                        | iddle Name                 |                               | * Last Name                    |             |  |  |  |
| * E-Mail Address                                                      |                                        | * Verify E-                | Mail Address                  |                                |             |  |  |  |
| * Password                                                            |                                        | * Verify Pa                | * Verify Password             |                                |             |  |  |  |
| Mobile Phone                                                          | Mobile Phone                           |                            |                               | Language Preference<br>English |             |  |  |  |
| Street Address 1                                                      |                                        | Street Add                 | Street Address 2              |                                |             |  |  |  |
| City                                                                  |                                        | State                      |                               | Zi                             | p Code      |  |  |  |
| Question                                                              |                                        | Answer                     | * Answer                      |                                |             |  |  |  |
| In what city were you born? (Enter                                    | r full name of city only)              | ~                          |                               |                                |             |  |  |  |
| Question                                                              |                                        | * Answer                   | * Answer                      |                                |             |  |  |  |

## Complete your Kentucky Online Gateway Profile

- An E-Mail from <u>KOG\_DoNotReply@ky.gov</u> is automatically sent to the E-Mail address provided. **NOTE: The requestor has 4 hours to complete the registration process, or a new registration must be completed.**
- Access your E-Mail account and click on the activation link in the **Account Verification E-Mail** to complete validation of the requested KOG profile.
- Once the user clicks on the E-Mail activation link the requestor will be sent to the Validate New Account screen, where they will be prompted to Continue to Sign In.
- User will be redirected to the **KOG External Gateway Log In** screen. Enter your username and password and click **Sign In**.

# Click "All Apps" and select the letter "C" from the alphabet list, then click "Enroll" under CAN Payment and Verification.

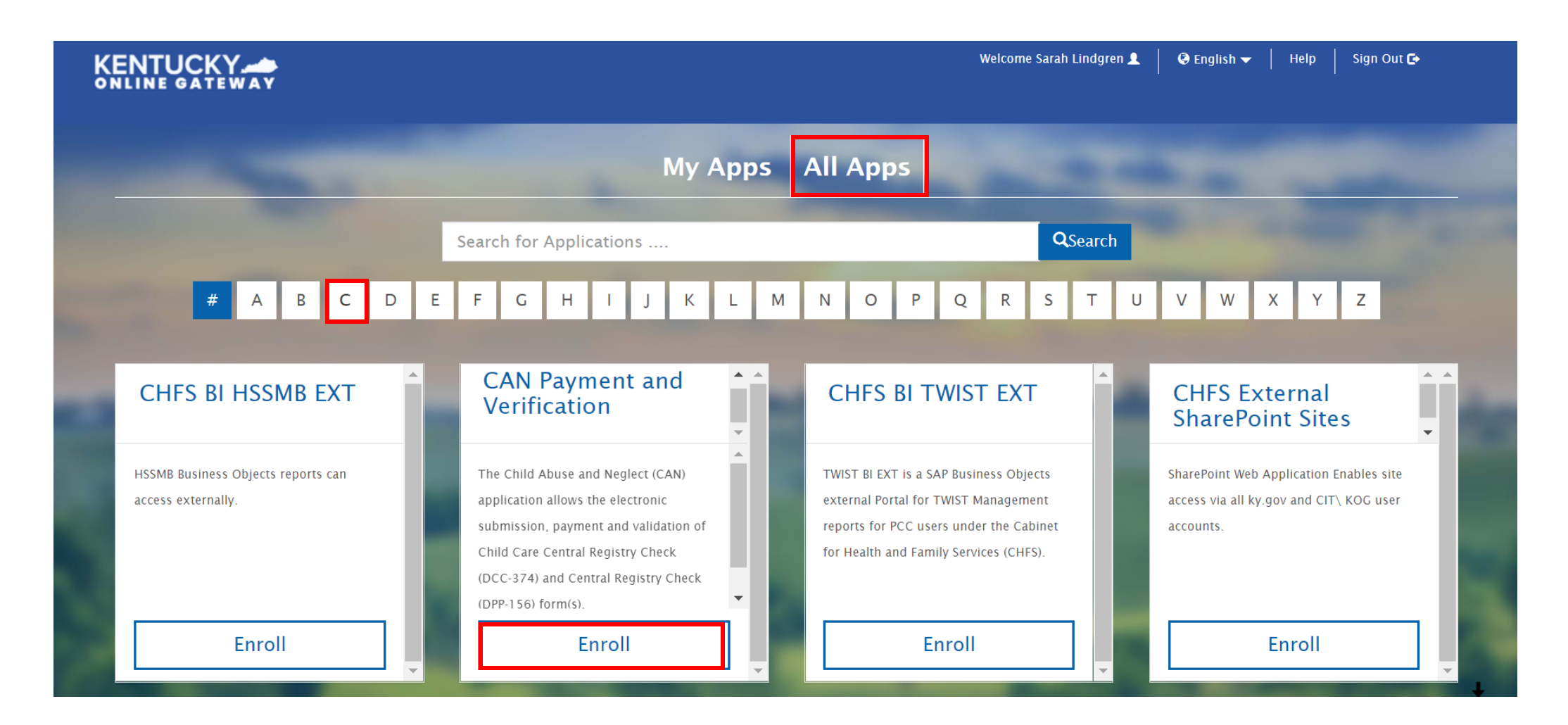

# Using the toolbar at the top of the screen, click **"Form"** to select **"Central Registry Check (DPP-156)"** from the drop-down menu

| Kentuc  | ky.gov                                      | ov CAN Payment and Verificati                     |                                     | ion Welcome : slindgren@fundforthearts@fuide                                                      |
|---------|---------------------------------------------|---------------------------------------------------|-------------------------------------|---------------------------------------------------------------------------------------------------|
| Home My | / Dashboard                                 | Form▼                                             |                                     |                                                                                                   |
|         | Child Care Central Registry Check (DCC-374) |                                                   | re Central Registry Check (DCC-374) |                                                                                                   |
|         |                                             | Central F                                         | Registry Check (DPP-156)            | ly a Laptop or a Desktop to access this (CAN) application.                                        |
|         | For te                                      | Public Child Welfare Worker Certification Program |                                     | 66-231-0003 Option 3 during the hours of Monday – Friday 7:30am – 5:00pm or TWISTHelpDesk@ky.gov. |
|         |                                             |                                                   |                                     |                                                                                                   |

#### Welcome

Welcome to the CAN Payment and Verification system. This system allows you to request and pay for Child Abuse and Neglect Registry checks. No refunds will be issued regardless of circumstances. Per Kentucky Revised Statutes, please allow up to 30 days for processing your request.

### The CAN Payment and Verification home screen will be displayed

#### Kentucky.gov CAN Payment and Verification

Welcome : slindgren@fundfortheartsergGuide

#### Welcome

Welcome to the CAN Payment and Verification system. This system allows you to request and pay for Child Abuse and Neglect Registry checks. No refunds will be issued regardless of circumstances. Per Kentucky Revised Statutes, please allow up to 30 days for processing your request.

#### Instructions

To begin a new request, select the correct form from the Form Menu located in the upper left hand corner.

- For requests related to a licensed, certified or registered child care or an out of state child care employee, please complete the Child Care Central Registry Check (DCC-374).
- For all other child abuse neglect checks, please complete the Central Registry Check (DPP-156).
- FOR MINORS UNDER THE AGE OF 18, you must upload the parental consent form in order for your request to be processed. The request will be denied and your money will not be returned if this item is not uploaded.

The CAN Payment and Verification database requires a social security or taxpayer identification number. If you do not have a social security or taxpayer identification number, please submit a paper DCC-374(EN / SP) or DPP-156(EN / SP).

The CAN Payment and Verification Database does not accept international addresses. Please list US addresses only.

Please make sure to include an employer/agency name and email address on your request. This allows results to go directly to the employer/agency.

For DPP 156 request only: Agencies requesting Central Registry Checks on behalf of their employees, potential employees, or volunteers must upload a signed copy of the current DPP-156 (R. 8/2019) EN / SP form.

To check the status of a previously submitted request, select My Dashboard in the upper left hand corner

### On the Central Registry Check screen, check the box for **"Public School** Employee, Student Teacher, Contractor..."

Note: It is essential that this box is appropriately checked, otherwise your application may be rejected, and refunds are not available.

| Kentucky.gov                                                   | CAN Payment and Verification                                                                                                    | Welcome : slindgren@fundforthရattsef9Guide                                                    |
|----------------------------------------------------------------|----------------------------------------------------------------------------------------------------|-----------------------------------------------------------------------------------------------|
|                                                                | CENTRAL REGISTRY CHECK                                                                                                    |                                                                                               |
| * FOR THE FOLLOWIN<br>ABUSE/NEGLECT (CAI<br>FOR WHICH THE CHIL | G TYPES OF EMPLOYMENT OR VOLUNTEERISM, STATE LAW OR KENTUCKY ADM<br>N) CHECK AS A CONDITION OF EMPLOYMENT OR VOLUNTEERISM. PLEASE CHEC<br>D ABUSE OR NEGLECT CHECK IS BEING REQUESTED: | INISTRATIVE REGULATION AUTHORIZES A CHILD<br>CK THE CATEGORY LISTED BELOW THAT APPLIES TO YOU |
| Child-Placing Age                                              | ncy (Foster/Adoption/Independent Living) Employee or Volunteer (Required by 922                                                                                                    | 2 KAR 1:310)                                                                                  |
| Residential Child-                                             | Caring Facility Employee or Volunteer (Institution/Group Home/Emergency/Wildern                                                                                                    | ness) (Required by 922 KAR 1:300)                                                             |
| Public School Em                                               | ployee, Student Teacher, Contractor, or School-Based Decision-Making Council Me                                                                                                    | ember (Required by KRS 160.380)                                                               |
| Private, Parochial                                             | , or Church School Employee or Student Teacher (Permitted by KRS 160.151)                                                                                                    |                                                                                               |
| □ Youth Camp Empl                                              | oyee, Contractor, or Volunteer (Required by KRS 194A.380-194A.383)                                                                                                    |                                                                                               |
| Power of Attorney                                              | Regarding the Care and Custody of a Child (Required by KRS 403.352)                                                                                                    |                                                                                               |
| □ Supports for Com                                             | munity Living (SCL) Employee (Required by 907 KAR 12:010)                                                                                                    |                                                                                               |
| Michelle P. Waiver                                             | (Required by 907 KAR 1:835)                                                                                                    |                                                                                               |

### Enter Personal Information and Current Address

#### Note:

All **Personal Information** fields are required. If either Middle or Maiden/Nick/Other Name is not applicable enter N/A. If you do not have a Social Security or Taxpayer Identification number, enter all 9s in the SSN field and use the Other box under Regulations to explain why you are using all 9s.

If you have not lived at your **current** address for longer than 5 years, select "No," and a second question will appear asking if your previous address is/was International. If "No", the Previous Address section will populate. Click on "Add Previous Address". If you have more than one additional address, click on "Add Previous Address" again until you have entered all the necessary addresses.

| Personal Information                                                                       |                                                        | * |
|--------------------------------------------------------------------------------------------|--------------------------------------------------------|---|
| Personal information regarding the individual submitting to a child abuse or neglect child | eck                                                    |   |
| * First Name                                                                               | *Last Name                                             |   |
| Ex. John                                                                                   | Ex. Smith                                              |   |
| *Middle Name                                                                               | * Maiden/Nick Name/Other                               |   |
| Ex. Jones                                                                                  | Ex. Dave                                               |   |
| * Sex                                                                                      | * Race                                                 |   |
| Please select a Sex V                                                                      | Please select a Race                                   | ~ |
| * Date of Birth                                                                            | * Social Security/Individual Taxpayer Identification # |   |
| MM/DD/YYYY                                                                                 | 3006-301-30000                                         |   |
| * Date of Initial Hire                                                                     |                                                        |   |
| MM/DD/YYYY                                                                                 |                                                        |   |
|                                                                                            |                                                        |   |

| Current Address |                       |                         |           |  |
|-----------------|-----------------------|-------------------------|-----------|--|
| *Address Line 1 |                       | Address Line 2          |           |  |
| Ex. 123 Main St |                       | Ex. Apt 10 Or Suite 200 |           |  |
| *City           | * State               |                         | *Zip Code |  |
| Ex. Frankfort   | Please select a State | ~                       | Ex. 12345 |  |

### Enter the following information into the **Entity Requesting Information** box: Jefferson County Public Schools, 3332 Newburg Road, Louisville, Kentucky, 40218. **Do not check the box** next to "In addition to receiving the results myself..."

| Please enter the information of your employe volunteerism. | er, agency, school, church, organizat | tion, etc. that requires this check to be completed as a condition of your employment or |  |  |  |
|------------------------------------------------------------|---------------------------------------|------------------------------------------------------------------------------------------|--|--|--|
| * Name                                                     |                                       |                                                                                          |  |  |  |
| Jefferson County Public Schools                            |                                       |                                                                                          |  |  |  |
| *Address Line 1                                            |                                       | Address Line 2                                                                           |  |  |  |
| 3332 Newburg Road                                          |                                       | Ex. Apt 10 Or Suite 200                                                                  |  |  |  |
| *City                                                      | * State                               | *Zip Code                                                                                |  |  |  |
| Louisville                                                 | Kentucky                              | ✓ 40218                                                                                  |  |  |  |

## **Upload documents** (driver's license or other preferred ID), and then click "Submit" at bottom right of the screen.

Please Note: You will need to scan or photograph and save your chosen document to the devise from which you are completing this form before completing this step. Clicking just "Save" will save the current request to be submitted later. If you are an organization submitting this form for multiple Teaching Artists/staff, click "Save and Add Applicant" instead of "Submit" at the bottom right of the screen. Up to 10 CAN checks can be processed under one submission.

| Kentucky.gov                                                                                           | CAN Payment and Verification                                                                                                    | Welcome : slindgren@fundfortheartsergGuid |
|----------------------------------------------------------------------------------------------------|----------------------------------------------------------------------------------------------------|-------------------------------------------|
| View / Upload Docume                                                                                   | ents                                                                                                    |                                           |
| *Upload one of the fol<br>*Approved file types: .<br>*Please ensure that th<br>*If you are under the a | owing supporting documents: Driver's License/State ID, Birth Certificate, Social Security Card/Individua<br>JPEG, .PNG, .BMP or .PDF.<br>le supporting document image is clearly recognizable and file size is less than 2 MB.<br>age of 18, you <b>MUST</b> upload the parental consent form. | al Taxpayer ID, Passport or work ID.      |
|                                                                                                    | * Document Description                                                                                                    |                                           |
|                                                                                                    | Please enter supporting document name                                                                                                    |                                           |
|                                                                                                    | Choose File No file chosen                                                                                                    |                                           |
|                                                                                                    | Upload                                                                                                    |                                           |
|                                                                                                    |                                                                                                    |                                           |
|                                                                                                    |                                                                                                    | Save And Add Applicant Save Submit        |

# Payment & Confirmation

- You may pay the \$10.00 fee by credit card/debit card and confirm with electronic signature
- Payment will be confirmed on the screen.
- An E-Mail will be sent to the email address on file upon CAN Check request completion or cancellation stating that results are available for review.
- Log into your account on <u>https://ssointernal.chfs.ky.gov,</u>select "My Dashboard", there will be an option for result, edit or print.
- Note: Refunds are not given for any reason, so make sure all information provided is correct. If you are unsure of any details, please reach out to grants@fundforthearts.org before paying.

| Visa Card Details                           |                                                                                          | EDIT          | Summary                                                   | ^       |
|---------------------------------------------|------------------------------------------------------------------------------------------|---------------|-----------------------------------------------------------|---------|
| Card Number *******1111                     | Expiration Date 1/2020                                                                   |               | CAN Application Fee<br>Item Price: \$10.00<br>Quantity: 1 | \$10.00 |
| Cardholder Details                          |                                                                                          | EDIT          | Sub Total                                                 | \$10.00 |
|                                             |                                                                                          |               | Total                                                     | \$10.00 |
| TR PAY NOW                                  |                                                                                          |               |                                                           |         |
| Cancel and return to CHFS Child Abuse & Net | alect JCANI, Checks Login with Kentucky, Online Gate                                     | WBY           |                                                           |         |
| Cancel and return to CHFS Child Abuse & Nee | elect (CAN) Checks Login with Kentucky Online Gate Policies Security Disclaimer Accessil | wax<br>bility |                                                           |         |

## Print, Save, and Submit CAN Check to JCPS

- Your CAN check is not complete until you've emailed your results to JCPS.
- An E-Mail will be sent to the email address on file upon CAN check request completion stating that *results are available for review*.
- Log in to your account on <u>https://ssointernal.chfs.ky.gov</u> and select "My Dashboard".

From your Dashboard, click the "**Print**" button next to the CAN check you want to submit to JCPS. This will open a PDF file that you can print and scan or **save**. You might have to "Print to PDF". If you need assistance, contact grants@fundforthearts.org.

|                |                   |                                   | Re                      | questor                          | Dash                    | board     |                            |           |          |      |       |
|----------------|-------------------|-----------------------------------|-------------------------|----------------------------------|-------------------------|-----------|----------------------------|-----------|----------|------|-------|
| Applican       | t Search          | Applicant First<br>Applicant Last | Name Name Status Status | ielect Form -<br>ielect Status - |                         |           |                            | ¥<br>¥    |          |      |       |
| Batch<br>ID \$ | Applicant<br>ID   | Case Number 🕴                     | First Name ,            | App<br>Last Name                 | icant Searci<br>\$ Form | h         | Date<br>Last \$<br>Updated | Status \$ | View     | Edit | Print |
| 1051           | 1068              | CHRS20190000104                   | Tyrion                  | Lannister                        | DPP                     | 5/6/2019  | 5/6/2019                   | Completed | Result   | Edit | Print |
| 1052           | 1069              | CHRS20190000105                   | Jane                    | Dixon                            | DPP                     | 5/6/2019  | 5/6/2019                   | Completed | Result   | Edit | Print |
| 1053           | 1070              |                                   | Morpheus                | Endless                          | DPP                     | 5/13/2019 | 5/13/2019                  | Saved     | View     | Edit | Print |
| 1054           | 1071              | CHRS20190000106                   | Jonathan                | Vandiver                         | DPP                     | 5/13/2019 | 5/13/2019                  | Submitted | View     | Edit | Print |
| Showing 21 t   | o 24 of 24 entrie | 5                                 |                         |                                  |                         |           |                            |           | Previous | 1 2  | Next  |

# **Email your results to jcps.welcomecenter@jefferson.kyschools.us**. Make sure you are submitting a 2-3-page PDF document with DPP-156 listed in the top lefthand corner. On the second or third page there will be a "CHECK CONDUCTED ON BY " that will be filled in.

DPP-156 (R. 1/18) 922 KAR 1:470

#### COMMONWEALTH OF KENTUCKY CABINET FOR HEALTH AND FAMILY SERVICES Department for Community Based Servi

#### CENTRAL REGISTRY CHECK

FOR THE FOLLOWING TYPES OF EMPLOYMENT OR VOLUNTEERISM, STATE LAW OR KENTUCKY ADDINISTRATIVE REGULATION AUTHORIZES A CHILD ABUSE/NEGLECT (CAN) CHECK AS A CONDITION OF EMPLOYMENT OR VOLUNTEERISM. PLEASE CHECK THE CATEGORY LISTED BELOW THAT APPLIES TO YOU FOR WHICH THE CHILD ABUSE OR NEGLECT CHECK IS BEING REQUESTED:

Child-Placing Agency (Foster/Adoption/Independent Living) Employee or Volunteer (Required by 922 KAR 1:310)

| Residential Child-Caring Facility Employee or Volunteer             | (Required by 922 KAR 1:300)         |
|---------------------------------------------------------------------|-------------------------------------|
| (Institution/Group Home/Emergency/Wilderness)                       |                                     |
| X Public School Employee, Student Teacher, Contractor, or School-Ba | sed Decision-Making Council Member  |
| —                                                                   | (Required by KRS 160.380)           |
| Private, Parochial, or Church School Employee or Student Teacher    | (Permitted by KRS 160.151)          |
| Youth Camp Employee, Contractor, or Volunteer                       | (Required by KRS 194A.380-194A.383) |

 Power of Attorney Regarding the Care and Custody of a Child
 (Required by KRS 403.352)

 Supports for Community Living (SCL) Employee
 (Required by 907 KAR 1:145)

Other (If none of the above categories is applicable, please explain the reason for requesting a child abuse or neglect check, including the statutory or regulatory authority for the request):

PERSONAL INFORMATION REGARDING THE INDIVIDUAL SUBMITTING TO A CHILD ABUSE OR NEGLECT CHECK (Please print and submit identifying information such as a copy of your driver's license, social security card, or birth certificate):

| (first)               | (middle) (ni   | (kname) | (maiden)           | (last)   |
|-----------------------|----------------|---------|--------------------|----------|
| Sex: Race:            | Date of Birth: |         | Social Security #: |          |
| Date of Initial Hire: |                |         |                    |          |
| Present Address:      |                |         |                    |          |
| Previous Address:     |                | City    | State              | Zip Code |
| Previous Address:     |                | City    | State              | Zip Code |
| Previous Address      |                | City    | State              | Zip Code |
| Tevious Address:      |                | City    | State              | Zip Code |
| Previous Address:     |                | Citra   | State              | Zie Cede |

Please list your addresses for the last five years. Use another sheet of paper, if necessary.

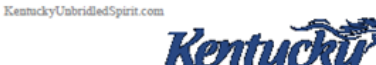

An Equal Opportunity Employer M/F/D

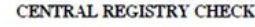

A check or money order made payable to the "Kentucky State Treasurer" in the amount of ten dollars (\$10.00) must accompany your request to process a Child Abuse or Neglect Check. The Child Abuse or Neglect Check will NOT be processed without payment. Mail check or money order and this completed form to:

Cabinet for Health and Family Services Department for Community Based Services Records Management Section 275 East Main St., 3E-G Frankfort, Kentucky 40621

I hereby authorize the Cabinet for Health and Family Services to complete a Child Abuse or Neglect check and to submit the results of the check to me and, on my behalf, to the employer or agency listed below. I also release the Cabinet for Health and Family Services, its officers, agents, and employees, from any liability or damages resulting from the release of this information.

All the information provided is complete and true to the best of my knowledge. I understand if I give false information or do not report all of the information needed, I may be subject to prosecution for fraud.

Signature of the Individual Submitting to the Child Abuse or Neglect Check

Date

Witness

The individual authorizing a Child Abuse or Neglect check may submit a CHFE-305, Authorization to Disclose Protected Health Information form, authorizing the Cabinet for Health and Family Services to disclose additional information regarding a finding to the employer or agency listed below should the employer or agency request additional information pursuant to 922 KAR 1:510, Authorization for disclosure of protection and permanency records.

In addition to receiving the results myself, I authorize the Cabinet for Health and Family Services to share the results with the following employer or agency:

NAME OF EMPLOYER/AGENCY: Jefferson County Public Schools

| ADDRESS                     |                                            | <u></u>                                       | CITY                                   | : Louisville                           |
|-----------------------------|--------------------------------------------|-----------------------------------------------|----------------------------------------|----------------------------------------|
| STATE:                      | KY                                         | ZIP: 40218                                    | PHONE:                                 | -                                      |
| RESULT                      | S OF CHILD ABU                             | SE OR NEGLECT                                 | CHECK [FC                              | OR OFFICIAL USE ONLY]                  |
| X No re                     | portable incident fo                       | und in accordance wi                          | th 922 KAR 1:470                       |                                        |
| Subst                       | antiated child abuse                       | found on the registry                         | Date of sub                            | stantiated                             |
| Subst                       | antiated child negle                       | ct found on the regist                        | ry Date of sub                         | stantiated                             |
| The substitute fatality, or | antiated abuse or ne<br>involuntary termin | glect finding relates ation of parental right | to sexual abuse, sexual<br>ats TYes XN | l exploitation, a child fatality, near |
| A ma                        | tter subject to admin                      | nistrative review four                        | id in accordance with                  | 922 KAR 1:470                          |
| CHECK CO                    | NDUCTED ON                                 | 08/15/2019 BY                                 | Erika Bauford                          |                                        |
| DPP-156                     |                                            |                                               |                                        |                                        |
| (R.1/18)                    |                                            |                                               |                                        |                                        |
| 922 KAR                     | 1:470                                      |                                               |                                        |                                        |

## In Review

- Any organization or teaching artist providing services in JCPS schools more than a one-time basis and excluding field trips will have to meet insurance and background check requirements.
- This impacts residencies and multi-session in-school workshops.
- There are two parts included in the required background check.
- Your check is not complete until you have emailed CAN results to JCPS.
- These requirements have always been included in JCPS agreements directly with arts organizations.
- Fund for the Arts recommends that all teaching artists complete background checks and that organizations confirm insurance policies are up to date.

## Questions?

Contacts:

Fund for the Arts Community Investment & Support Team 502-582-0100 grants@fundforthearts.org

(for assistance in verifying status of background checks) Toni Martin Jefferson County Public Schools 502-485-3370 toni.martin@jefferson.kyschools.us